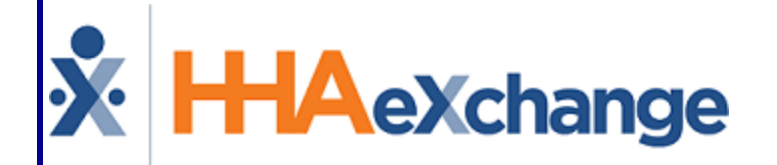

# **X HAeXchange** Exclusion and Verification Lists Process Guide User Guide

© Copyright 2023 HHAeXchange | 130 West 42nd Street, 2nd Floor | New York, NY 10036 Phone: (855) 400-4429 • Fax: (718) 679-9273

# Contents

| Exclusion and Verification Lists                    | 1 |
|-----------------------------------------------------|---|
| Overview                                            | 1 |
| HHAX System Key Terms and Definitions               | 1 |
| Exclusion and Verification Lists                    | 2 |
| Office Setup                                        | 3 |
| Caregiver Verification Lists                        | 3 |
| Physician Verification Lists                        | 4 |
| Running Exclusion/Verification Lists                | 5 |
| Requests Pending Tab                                | 5 |
| Batch Search Tab                                    | 5 |
| Adding individuals to the False Positive List (FPL) | 7 |
| False Positive List Tab                             | 8 |

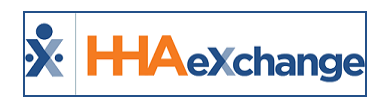

# **Exclusion and Verification Lists**

## Overview

#### DISCLAIMER

Exclusion Lists are available for view and reference purposes only. Contact the <u>HHAX Support Team</u> to enable the available Exclusion Lists and to obtain a full list of Exclusion and Verification/Licensure Lists.

To assist our clients with the tracking and verifying of **Exclusion Lists** such as OIG, OMIG, and numerous others, HHAeXchange (HHAX) can enable various lists showing Caregivers and Physicians who are excluded from federally-funded programs.

This category covers the **Exclusion and Verification Lists** functionality in the HHAeXchange (HHAX) system. This functionality is managed at an Office level and is run from various sections and pages across the system.

Please direct any questions, thoughts, or concerns regarding the content herein to <u>HHAeXchange Cus</u>tomer Support.

# **HHAX System Key Terms and Definitions**

The following provides basic definition of HHAX System key terms applicable throughout the document.

| Term      | Definition                                                                                                    |
|-----------|----------------------------------------------------------------------------------------------------|
| Patient   | Refers to the Member, Consumer, or Recipient. The Patient is the person receiving ser-<br>vices.                                |
| Caregiver | Refers to the Aide, Homecare Aide, Homecare Worker, or Worker. The Caregiver is the person providing services.                  |
| Provider  | Refers to the Agency or organization coordinating services.                                                                     |
| Payer     | Refers to the Managed Care Organization (MCO), Contract, or HHS. The Payer is the organization placing Patients with Providers. |
| ННАХ      | Acronym for HHAeXchange                                                                                                    |

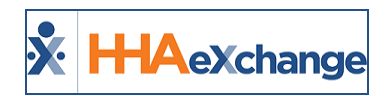

# **Exclusion and Verification Lists**

In the HHAX system, the National Lists are run first followed by the State Lists, both in alphabetical order. The table below is an example of how Exclusion Lists are run in New York (and every state).

Refer to the <u>Exclusion and Verification Lists</u> reference document for a complete list and descriptions for the states where HHAX operates.

| All States                                                                                                    | New York (specific)                                                                                                    |
|----------------------------------------------------------------------------------------------------|----------------------------------------------------------------------------------------------------|
| Every state runs the following Exclusion Lists,<br>along with their state-specific lists.<br>• GSA<br>• OFAC SDN<br>• OIG | Runs the following Exclusion Lists.<br>GSA<br>OFAC SDN<br>OIG<br>NY DOH Office of Professional Medical Conduct<br>NYSED Office of Professions Professional Mis- |
|                                                                                                    | conduct Enforcement                                                                                                    |
|                                                                                                    | OMIG                                                                                                    |

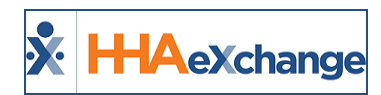

# **Office Setup**

The Exclusion/Verification Lists functionality is managed at an Office Level. Navigate to *Admin> Office Setup > Edit Office* and scroll the applicable section (under the *Overtime Scheduling* section).

| Exclusion/Verification Lists (i)       |                            | History |
|----------------------------------------|----------------------------|---------|
| Exclusion List State: NY 🔻 🕕           |                            |         |
| Enable Caregiver Exclusion Lists: 📝    | Start As Of: Cancel As Of: |         |
| Enable Physician Exclusion Lists: 📝    | Start As Of: Cancel As Of: |         |
| Enable Caregiver Verification Lists: 🗭 | Start As Of: Cancel As Of: |         |
| Caregiver Verification Lists: All 🔹    |                            |         |
| Enable Physician Verification Lists: 📝 | Start As Of: Cancel As Of: |         |
| Physician Verification Lists: All 🔹    |                            |         |
| SUI Tax Jurisdiction:                  |                            |         |
| Save                                   | Cancel                     |         |

**Exclusion/Verification Lists – User Interface** 

The dropdown options of the **Caregiver Verification Lists** and **Physician Verification Lists** are available for viewing purposes only (not editable), as seen in the image above. These dropdown menus are organized alphabetically by State followed by the List Name. These fields are multi-select (more than one state and Lists can be selected).

The **Exclusion List State** field dropdown displays the applicable state for the Office. If no state is selected, the dropdown displays the word "Select" indicating no available options. The info bubble displays all lists running for the selected State.

# **Caregiver Verification Lists**

Navigate to *Caregiver Profile > Compliance* to access a Caregiver's Licensing Information section. Unlike Exclusion Lists, note that License Numbers are required to run Verification Lists. If no License Number is available, the Caregiver cannot be checked against any Verification List run.

| Compliance Verifications                                                               |                     |      |
|----------------------------------------------------------------------------------------|---------------------|------|
| No compliance verification found                                                       |                     |      |
| Licensing Information ①                                                                |                     |      |
| List Name                                                                              | License Number      |      |
| Death Master file from the Social Security Administration                              | 123456              | Edit |
| The National Plan and Provider Enumeration System (NPPES)                              | 123456              | Edit |
| New York State Education Department's Office of the Professions Licensure Verification | 123456 (Nurse, LPN) | Edit |
| New York State Home Care Registry                                                      | 123456              | Edit |
| Missouri Active Licensed Administrators                                                | 123456              | Edit |
| Missouri Insurance Licensure                                                           | 123456              | Edit |
| Missouri Division of Professional Registration Licensure                               | 123456              | Edit |
| Pennsylvania Department of State Licensing System Verification                         | 123456              | Edit |
| Pennsylvania Department of Health Nurse Aide Registry                                  | 123456              | Edit |

**Caregiver Licensing Information Section** 

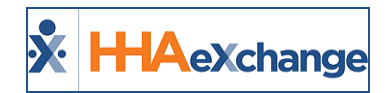

To add or edit a Caregiver's License Number, click the <u>Edit</u> Link (on the far-right column). The Edit Licensing Information window populates displaying the applicable License title. In the License Number field, edit or enter the applicable License Number and click the *Save* button.

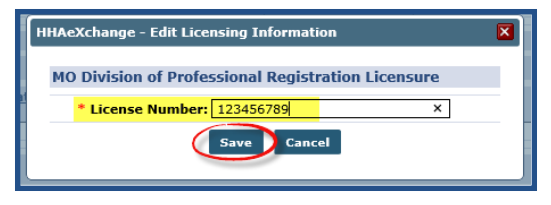

**Caregiver Licensing Information Edit Window** 

## **Physician Verification Lists**

Navigate to *Admin > Physician Setup > Search Physician* to access a Physician's Licensing Information section. To add or edit a Physician's Licensing Information, click the Edit link.

| Edit Physician                                         |                | 71      |
|--------------------------------------------------------|----------------|---------|
| Physician                                              |                | History |
| ~~~~~~~~~~~~~~~~~~~                                    |                |         |
|                                                        |                |         |
| Licensing Information ①                                |                |         |
| List Name                                              | License Number |         |
| MO Active Licensed Administrators                      |                | Edit    |
| MO Division of Professional Registration Licensure     |                | Edit    |
| MO Insurance Licensure                                 |                | Edit    |
| NPPES                                                  |                | Edit    |
| NY State Home Care Registry                            |                | Edit    |
| NYSED Office of the Professions Licensure Verification |                | Edit    |
| PA Department of Health Nurse Aide Registry            |                | Edit    |
| PA Department of State Licensing System Verification   |                | Edit    |
| SSA Death Master File                                  | 001010001      | Edit    |
| Save Cancel                                            |                |         |

Physician Licensing Information – Edit Physician Profile

The Edit Licensing Information window populates displaying the applicable License title. In the **License Number** field, edit or enter the applicable License Number, select the applicable **Profession** from the dropdown menu and click the **Save** button.

| HHAeXchange - Edit Licensing Information               | × |
|--------------------------------------------------------|---|
| NYSED Office of the Professions Licensure Verification |   |
| * License Number: 2345678910                           |   |
| * Profession: Acupuncture                              |   |
| Save Cancel                                            |   |
|                                                        |   |

Physician Licensing Information Edit Window

**Note:** The system updates Licensing Information records after successful save of Physician's profile and only via the popup window (as illustrated above).

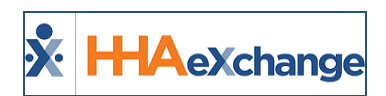

# **Running Exclusion/Verification Lists**

Tip: You can press Ctrl-F on your keyboard to search this topic.

To run *Exclusion/Verification Lists*, navigate to *Action > Exclusion/Verification Lists* to access the interface page.

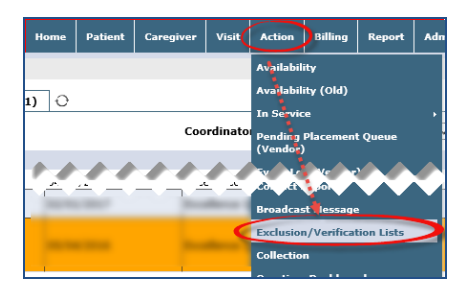

Action > Exclusion/Verification Lists

The Exclusion/Verification Lists Interface opens in a separate window to a summary page on the **Requests Pending** tab. Other tabs include **Batch Search** and **False Positive List** which are covered in the following sections.

# **Requests Pending Tab**

The **Requests Pending** tab provides search results. From here, users can see detailed information including the *Batch Number*, the *Batch Type*, and other pertinent information such as the Caregiver's Code/NPI and the Status.

| Requests Pending     Batch Search        |            |                    |                       |                    |                  |            |                 |            |
|------------------------------------------|------------|--------------------|-----------------------|--------------------|------------------|------------|-----------------|------------|
| Search Results ( 88 )                    |            |                    |                       |                    |                  |            |                 |            |
| Batch Number 👻                           | Batch Type | Office             | Request Date          | Caregiver Code/NPI | Name             | Hire Date  | First Work Date | Status     |
| EXL069100000224                          | Physician  | Excellence QA Team | 10/23/2017 3:24:24 AM | 6554651313         | Physician FAXMD  | N/A        | N/A             | Inprogress |
| EXL069100000107                          | Caregiver  | Excellence QA Team | 5/16/2017 5:52:55 AM  | EXQ-1170           | Anjani caregiver | 08/01/2016 | 08/01/2016      | Inprogress |
| EXLMO_ALA_Licensure069100000205          | Caregiver  | Excellence QA Team | 10/18/2017 6:28:34 AM | EXQ-1859           | Mukul Bharadwaj  | 01/01/2015 | 04/30/2017      | Inprogress |
| EXLMO_Professional_Licensure069100000205 | Caregiver  | Excellence QA Team | 10/18/2017 6:28:34 AM | EXQ-1859           | Mukul Bharadwaj  | 01/01/2015 | 04/30/2017      | Inprogress |
| EXLMO_Insurance_Licensure069100000205    | Caregiver  | Excellence QA Team | 10/18/2017 6:28:34 AM | EXQ-1859           | Mukul Bharadwaj  | 01/01/2015 | 04/30/2017      | Inprogress |
| EXLNPI_Licensure069100000205             | Caregiver  | Excellence QA Team | 10/18/2017 6:28:34 AM | EXQ-1859           | Mukul Bharadwaj  | 01/01/2015 | 04/30/2017      | Inprogress |
| EXLSSDI_Licensure069100000205            | Caregiver  | Excellence QA Team | 10/18/2017 6:28:34 AM | EXQ-1859           | Mukul Bharadwaj  | 01/01/2015 | 04/30/2017      | Inprogress |
| EXLNY_HCR_Licensure069100000205          | Caregiver  | Excellence QA Team | 10/18/2017 6:28:34 AM | EXQ-1859           | Mukul Bharadwaj  | 01/01/2015 | 04/30/2017      | Inprogress |
| EXLNY_OPED_Licensure069100000205         | Caregiver  | Excellence QA Team | 10/18/2017 6:28:34 AM | EXQ-1859           | Mukul Bharadwaj  | 01/01/2015 | 04/30/2017      | Inprogress |
| 1 " PA NA Then re0 110 002 5             | Ca iv      | rcel nce 4.7 m     | */15 *01 5:2 34 *     | =X/ 185            | Mul 1 Bl ad 3    | 01 1/2 5   | c /30 117       | * 'ro 'ss  |

Exclusion/Verification Lists: Request Pending Tab

## **Batch Search Tab**

A **List Name** dropdown menu is available to select Lists as setup by the System Administrator. Once the dropdown is opened, several lists appear for which the user has permissions based on their Agency's offices. From this dropdown, users can select which Lists to batch in a search.

Once a search is executed, the results page appears as follows.

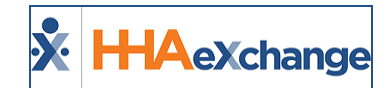

| HHAeXchar                                                                                                    | nge<br>latch search False Positive List                                                                                                    |                                                                                                    |                                                                                                    |                                                                                                    |                                                                                                    |                                                                               | Close                                                  |
|----------------------------------------------------------------------------------------------------|----------------------------------------------------------------------------------------------------|----------------------------------------------------------------------------------------------------|----------------------------------------------------------------------------------------------------|----------------------------------------------------------------------------------------------------|----------------------------------------------------------------------------------------------------|-------------------------------------------------------------------------------|--------------------------------------------------------|
| inducation is contained.                                                                                                    |                                                                                                    |                                                                                                    |                                                                                                    |                                                                                                    |                                                                                                    |                                                                               |                                                        |
| atch Search                                                                                                    |                                                                                                    |                                                                                                    |                                                                                                    |                                                                                                    |                                                                                                    |                                                                               |                                                        |
| Creation I                                                                                                    | Date From: Creation D                                                                                                    | Date To:                                                                                                    |                                                                                                    | Office: All                                                                                                    | ~                                                                                                    | Batch Type                                                                    | e: All 🔍                                               |
|                                                                                                    |                                                                                                    |                                                                                                    |                                                                                                    |                                                                                                    |                                                                                                    |                                                                               |                                                        |
|                                                                                                    | List Name: All                                                                                                    | 1                                                                                                    |                                                                                                    |                                                                                                    |                                                                                                    |                                                                               |                                                        |
|                                                                                                    |                                                                                                    |                                                                                                    |                                                                                                    |                                                                                                    |                                                                                                    |                                                                               |                                                        |
|                                                                                                    |                                                                                                    |                                                                                                    | Search                                                                                                    |                                                                                                    |                                                                                                    |                                                                               |                                                        |
|                                                                                                    |                                                                                                    |                                                                                                    |                                                                                                    |                                                                                                    |                                                                                                    |                                                                               |                                                        |
|                                                                                                    |                                                                                                    |                                                                                                    |                                                                                                    |                                                                                                    |                                                                                                    |                                                                               |                                                        |
| Search Results / 3                                                                                                    | 28.7                                                                                                    |                                                                                                    |                                                                                                    |                                                                                                    |                                                                                                    |                                                                               |                                                        |
| Search Results ( 3                                                                                                    | 128 )                                                                                                    |                                                                                                    |                                                                                                    |                                                                                                    |                                                                                                    |                                                                               |                                                        |
| Search Results ( 3                                                                                                    | 28)                                                                                                    |                                                                                                    | 1.0.000                                                                                                    | la vice i                                                                                                    |                                                                                                    | 10 V                                                                          | 1234                                                   |
| Search Results ( 3<br>Batch Number                                                                                                    | 28 )<br>List Name                                                                                                    | Batch Type                                                                                                    | Office                                                                                                    | Creation Date                                                                                                    | Caregiver/Physician Count                                                                                                    | Exceptions                                                                    | 1234                                                   |
| Search Results ( 3<br>Batch Number •<br>Ext.031800000329                                                                                                    | 28 )<br>List Name<br>Death Naster file from the Social Security Administration                                                                                                    | Batch Type<br>Physician                                                                                            | Office<br>Cabrini Care at Home                                                                                                    | Creation Date<br>8/1/2017 1:15:20 AM                                                                                                    | Caregiver/Physician Count<br>346                                                                                                | Exceptions<br>7                                                               | 1234<br>Report                                         |
| Search Results ( 3<br>Batch Number -<br>Ex1.011800000129<br>Ex1.031800000328                                                                                              | 28 ) List Name Death Master file from the Social Security Administration The National Film and Provider Enumeration System (NPPES)                                                                                                    | Batch Type<br>Physician<br>Caregiver                                                                               | Office<br>Cabrini Care at Home<br>Cabrini Care at Home                                                                                                    | Creation Date<br>8/1/2017 1:15:20 AM<br>8/1/2017 12:55:27 AM                                                                                                    | Caregiver/Physician Count<br>346<br>7                                                                                           | Exceptions<br>7<br>0                                                          | 1234<br>Report                                         |
| Search Results ( 3<br>Batch Number -<br>Dilo11800000329<br>Dilo31800000328<br>Dilo31800000327                                                                             | 28 ) List.Norm: Dash Notify file from the Social Society Administration the National Resource Enumeration System (NPES) New York State Education Department's Office of the Professions Licensure Verification                                                                                                    | Batch Type<br>Physician<br>Caregiver<br>Physician                                                                  | Office<br>Cabrini Care at Home<br>Cabrini Care at Home<br>Cabrini Care at Home                                                                                                    | Creation Date<br>8/1/2017 1:15:20 AM<br>8/1/2017 12:55:27 AM<br>7/1/2017 2:29:22 AM                                                                                                    | Caregiver/Physician.Count<br>345<br>7<br>346                                                                                    | Exceptions<br>7<br>0<br>9                                                     | 1234<br>Report<br>Report                               |
| Search Results ( 3<br>Batch Number -<br>DR.031800000328<br>DR.031800000328<br>DR.031800000327<br>DR.031800000326                                                          | 28 ) List.Name Death Master file from the Social Security Administration Death Master file from the Social Security Administration The National Plan and Provider Enumeration System (WPES) New York State Education Department's Office of the Professions New York State Dong Care Registry                                                                                                    | Batch Type<br>Physician<br>Caregiver<br>Physician<br>Caregiver                                                     | Office<br>Cabrini Care at Home<br>Cabrini Care at Home<br>Cabrini Care at Home<br>Cabrini Care at Home                                                                                                    | Creation Date<br>8/1/2017 1:15:20 AM<br>8/1/2017 1:255:27 AM<br>7/1/2017 2:29:22 AM<br>7/1/2017 2:15:06 AM                                                                                               | Caregiver/Physician Count<br>346<br>7<br>346<br>7                                                                               | Exceptions<br>7<br>9<br>0                                                     | 1234<br>Report<br>Beport                               |
| Search Results ( 3<br>Batch Number -<br>Dx1031800000329<br>Dx1031800000328<br>Dx1031800000327<br>Dx1031800000325<br>Dx1031800000325                                       | 28 )  List.Name Death Master file from the Social Security Administration The National Film and Provide Enumeration System (VMPES) New York State Social Corporational's Office of the Professions New York State Home Care Registry New York State Home Care Registry New York State Home Care Registry New York State Home Care Registry New York State Home Care Registry New York State Home Care Registry New York State Home Care Registry                                                                                                    | Batch Type<br>Physician<br>Caregiver<br>Physician<br>Caregiver<br>Physician                                        | Offlice<br>Cabrini Care at Home<br>Cabrini Care at Home<br>Cabrini Care at Home<br>Cabrini Care at Home<br>Cabrini Care at Home                                                                                       | Creation Date<br>8/1/2017 1:15:20 AM<br>8/1/2017 1:2:55:27 AM<br>7/1/2017 2:29:22 AM<br>7/1/2017 2:15:66 AM<br>6/1/2017 1:2:58:20 AM                                                                     | Caregiver/Physician Count<br>346<br>7<br>346<br>7<br>346<br>346                                                                 | Exceptions<br>7<br>0<br>9<br>0<br>10                                          | 1234<br>Report<br>Report                               |
| Search Results ( 3<br>Batch Number -<br>Ext.01180000022<br>Ext.031800000328<br>Ext.031800000327<br>Ext.031800000326<br>Ext.031800000325                                   | 28 ) LIST.Name Death Master file from the Social Security Administration Death Master file from the Social Security Administration The National Read The Administration System (NPES) New York State Education Department's Office of the Professions Licenseu Vertification Care Regime Massari Instructional Administrators Massari Administrators Massari Administrators                                                                                                    | Batch: Type<br>Physician<br>Caregiver<br>Physician<br>Caregiver<br>Physician<br>Caregiver                          | Office<br>Cabrini Care at Home<br>Cabrini Care at Home<br>Cabrini Care at Home<br>Cabrini Care at Home<br>Cabrini Care at Home                                                                                        | Creation Date<br>8/1/2017 1:15:20 AM<br>8/1/2017 1:25:27 AM<br>7/1/2017 2:25:22 AM<br>7/1/2017 2:15:06 AM<br>6/1/2017 1:25:8:20 AM<br>6/1/2017 1:24:8:28 AM                                              | Caregiver/Physician Count<br>346<br>7<br>346<br>7<br>346<br>133                                                                 | 2 Exceptions<br>7 0<br>9 0<br>10<br>2                                         | 1234<br>Report<br>Report<br>Report<br>Report           |
| Search Results ( 3<br>Batch Number -<br>Ext.031800000329<br>Ext.031800000328<br>Ext.031800000327<br>Ext.031800000325<br>Ext.031800000325<br>Ext.031800000323              | 28 )  Last.Name but Master file from the Social Security Administration The National Film and Annual Experimentation System (VMPES) how York State Exploration Desperimentation Software of the Professions New York State Home Care Registry Newson: Active Lossend Administrators Newson: Thissurance Licenseire Messonic Thissurance Licenseire                                                                                                    | Batch Type<br>Physician<br>Caregiver<br>Physician<br>Caregiver<br>Physician<br>Caregiver<br>Physician              | Office<br>Cabrini Care at Home<br>Cabrini Care at Home<br>Cabrini Care at Home<br>Cabrini Care at Home<br>Cabrini Care at Home<br>Cabrini Care at Home                                                                | Creation Date<br>8/1/2017 1:15:20 AM<br>8/1/2017 1:15:27 AM<br>7/1/2017 2:25:27 AM<br>7/1/2017 2:25:22 AM<br>7/1/2017 2:25:20 AM<br>6/1/2017 12:58:28 AM<br>6/1/2017 12:58:28 AM                         | Carcoliver/Physician Coant<br>346<br>7<br>346<br>346<br>7<br>346<br>346<br>346<br>346<br>345<br>345                             | Exceptions 7 0 9 0 10 2 10 2 10 0 10 2 10 10 10 10 10 10 10 10 10 10 10 10 10 | 1234<br>Report<br>Beport<br>Report<br>Report<br>Report |
| Search Results ( 3<br>Batch Number -<br>Ext.031800000328<br>Ext.031800000328<br>Ext.031800000327<br>Ext.031800000325<br>Ext.031800000324<br>Ext.031800000324              | 28 ) LIST.Kanne: Dash Master file mon the Social Security Administration The National Rein and Provider Enumeration System (VMPES) New York State Education Department's Office of the Professions Literature Verification New York State Inome Care Registry Newson's Active Losseed Administrations New York State Inome Care Registry Messouri Divesion of Professional Registration Messouri Divesion of Professional Registration Messouri Divesion Messouri Divesion of Professional Registration Messouri Divesion Messouri Divesion Messouri Divesion Messouri Divesion Messouri Divesion Messouri Divesion Messouri Divesion Messouri Divesion Messouri Divesion Messouri Messouri Messo | Batch Type<br>Physician<br>Caregiver<br>Physician<br>Caregiver<br>Physician<br>Caregiver<br>Physician<br>Caregiver | Office<br>Cabrini Care at Home<br>Cabrini Care at Home<br>Cabrini Care at Home<br>Cabrini Care at Home<br>Cabrini Care at Home<br>Cabrini Care at Home<br>Cabrini Care at Home<br>Cabrini Care at Home                | Creation Date<br>(7/2017 1:15:20 AM<br>(7/2017 2:25:22 AM<br>7/1/2017 2:29:22 AM<br>(7/2017 2:29:22 AM<br>(7/2017 2:26:22 AM<br>(7/2017 2:26:22 AM<br>(7/2017 1:25:42 AM<br>(7/2017 1:15:02 AM           | Carcgiver/Physician Count<br>346<br>7<br>7<br>7<br>7<br>7<br>7<br>7<br>7<br>7<br>7<br>7<br>7<br>7<br>7<br>7<br>7<br>7<br>7<br>7 | Exceptions<br>7<br>0<br>0<br>10<br>10<br>2<br>10<br>4                         | 1234<br>Report<br>Report<br>Report<br>Report<br>Report |
| Search Results ( 3<br>Batch Number -<br>EN.031800000329<br>EN.031800000328<br>EN.031800000322<br>EN.031800000322<br>EN.031800000324<br>EN.031800000324<br>EN.031800000324 | 28 ) List.Name Death Master file from the Social Security Administration Death Master file nam direvider Enumeration System (VMPES) New York, State Education Department's Office of the Professions New York, State Enour Care Registry Mission Address Longe Care Registry Mission Address Longe Care Registry Mission Devision of Professional Registration Longence Hissional Devision of Professional Registration Longence Hissional Devision of Professional Registration Longence Hissional Devision of Professional Registration Longence Hissional Devision of Professional Registration Longence Hissional Devision of Professional Registration Longence                                                                                                    | Batch Type<br>Physician<br>Caregiver<br>Physician<br>Caregiver<br>Physician<br>Caregiver<br>Caregiver<br>Caregiver | Office<br>Cabrui Care at Home<br>Cabrui Care at Home<br>Cabrui Care at Home<br>Cabrui Care at Home<br>Cabrui Care at Home<br>Cabrui Care at Home<br>Cabrui Care at Home<br>Cabrui Care at Home<br>Cabrui Care at Home | Creation Date<br>8/1/2017 1:15:20 AM<br>8/1/2017 1:25:527 AM<br>7/1/2017 2:25:27 AM<br>7/1/2017 2:25:20 AM<br>6/1/2017 1:25:820 AM<br>6/1/2017 1:25:820 AM<br>5/1/2017 1:15:42 AM<br>5/1/2017 1:15:42 AM | Caregiver/Physician Count<br>365<br>7<br>366<br>7<br>346<br>133<br>133<br>135                                                   | Exceptions 7 0 9 0 10 2 10 4 0                                                | 1234<br>Report<br>Report<br>Report<br>Report<br>Report |

#### **Batch Search Results**

The dropdown menu displays all Exclusion Lists for which the Agency chooses to run batches for. Search results are based on the selected Exclusion Lists.

Upon selecting the Batch, the user arrives at the Batch Details search page which provides the selected Batch Details such as the List Name, Batch Number, and other details. Search filters are available to expand the search further to include a **Results** dropdown, as described in the table beneath the following image. Click the *Search* button to expand details further.

| Requests Pending Batch Search False Pos | itive List     |                             |              |                   |                   |               |                       |            |                                         | (            |
|-----------------------------------------|----------------|-----------------------------|--------------|-------------------|-------------------|---------------|-----------------------|------------|-----------------------------------------|--------------|
| Batch details                           |                |                             |              |                   |                   |               |                       |            |                                         |              |
| Batch Number: SSDI06910000              | 6643 Creatio   | on Date: 01/24/2018 03:09:5 | 2 AM         | Caregiver/Physici | an Count: 1       | Exceptions: 1 | Batch Type: Caregiver | 0          | ffice(s): Excellence QA<br>Team         | Report       |
| List Name: SSA Death Mas                | ter File       |                             |              |                   |                   |               |                       |            |                                         |              |
| Search<br>Caregiver Code:               |                | Caregiver Las               | t Name:      | Search            | Caregiver Fi      | rst Name:     |                       | Result:    | Vil<br>/alid<br>Invalid<br>Not Searched | 1            |
| Search Results ( 1 )                    |                |                             |              |                   |                   |               |                       |            |                                         |              |
| Search Name                             | License Number | DOB                         | Match Name   |                   | Match License Num | ber           | Match DOB             | Death Date | Result                                  | More<br>Info |
| Shrinath pandey                         | 001010001      | XXX/XXX/XXXXX               | GRACE MUZZEY |                   | 001010001         |               | 04/16/1902            |            | Invalid                                 | ١            |

#### Batch Search: Refined Search

| Field (Select) | Results                                                                                                    |
|----------------|----------------------------------------------------------------------------------------------------|
| All            | Displays Valid, Invalid, and Not Searched results on the same page.                                                                                                    |
| Valid          | Displays all Verification List results where the search details are the same as the match details.                                                                                                    |
| Invalid        | Displays all results where search name and license number do not match records in queried database.<br>In the image above, the <i>Death Master List</i> is used. In this List, a person's Social Security Number (SSN) is verified to ensure that the SSN does not belong to a dead person (in case the employee provides a false SSN). In the system, the SSN is considered a "License Number." In this case, a searched license number is identical to a matched license number which may indicate fraud. For this reason, the individual shows as "Invalid." |
| Not Searched   | Displays all results which had insufficient information recorded in the HHAX system such<br>that a query would have been unsuccessful, and therefore no query was run.<br>All individuals batched up to be run through a Verification List must have the minimum<br>required details available in the required fields of their profile. If the required details are not                                                                                                    |

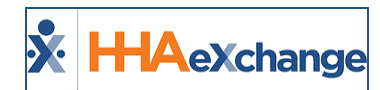

available in the required fields, they are not entered into a batch or query, and their record appears as "Not Searched."

#### Adding individuals to the False Positive List (FPL)

The following example illustrates how to add a Caregiver to a False Positive List (FPL) after running a Batch Search. Caregiver *Jane Doe* shows up on a **GSA** list; however, the Agency has determined that Jane Doe is not a Caregiver.

| Step | Action                                                                                                    |
|------|----------------------------------------------------------------------------------------------------|
|      | On the <i>Batch Search</i> results, click on the <u>Batch Number</u> (link) showing <b>Exceptions</b> (count).                                                                                                    |
|      | Requests Pending Batch Search False Positive List                                                                                                    |
| 1    | Batch Search Creation Date From: 12/01/2019 Creation Date To: Office(s): All V Batch Type: All V List Name: All Search                                                                                                    |
| 1    | Search Results ( 3 )       Batch Number -     List Name     Batch Type     Office     Creation Date     Caregiver/Physician     Exceptions       EXL037000009995     Exclusion Lists     Caregiver     12/2/2019 8:53:31 AM     1     0       EXL037000009994     Exclusion Lists     Caregiver     12/2/2019 1:54:02 AM     4593     45       EXL03700009993     Exclusion Lists     Caregiver     12/1/2019 1:54:01 AM     65     0 |
|      | Batch with Exceptions                                                                                                    |
|      | The Batch Details page opens. Select the Exclusion (for example GSA).          Requests Pending       Batch Search         Batch details       Batch details         Batch Number: EX       994         Creation Date:       12/01/2019 01:54:02 AM         Caregiver/Physician Count:       4593 Exceptions: 45         Batch Type:       Caregiver         Office(s):       Report                                                  |
| 2    | Search  Search  Caregiver Code: Caregiver Last Name: Caregiver First Name: Caregiver First Name: Search                                                                                                    |
|      | Select Exclusion List                                                                                                    |
|      | On the search results, 1) compare and confirm that the Caregiver is a false positive. 2) Click on the <b>Add to FPL</b> button (on the right-most column of the row), as seen in the following image.                                                                                                    |
| 3    | Batch Buchins     Part Declains     Caregiver/Physician Count: 4593     Exceptions: 45     Batch Type: Caregiver     Office(s):     Report       List Name:     Exclusion:     Caregiver Code:     Caregiver Last Name:     Caregiver First Name:     Caregiver First Name:                                                                                                    |
|      | Search Results (44)  Caregiver Name DOB Code A Date DOB Code A Date DOB Code A Date DOB Code A Date DOB Code A Date DOB Code A Date DOB Code A Date DOB Code A Date DOB Code A Date DOB DoB Code A Date DOB DoB Code A Date DOB DoB DoB DoB DoB DoB DoB DoB DoB DoB Do                                                                                                    |
|      | Adding Caregiver to a FPL                                                                                                    |
| 4    | Moving forward, the selected Caregiver does not show up on the selected Exclusion list when compared to the same incorrect excluded individual.                                                                                                    |

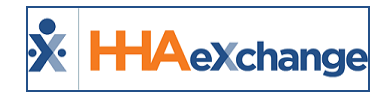

## False Positive List Tab

The **False Positive List** tab only deals with Exclusion Lists which includes newly added Lists. The **Exclusion** dropdown shows all selected Lists (all Lists available for any office throughout an Agency), as shown in the following image. *Select* an **Exclusion List** from the dropdown, which is required to run a query. Click the *Search* button to continue.

| Kequests Pending Batch Search  False Positive List |                 |                |              |                                                                                                    |         |  |
|----------------------------------------------------|-----------------|----------------|--------------|----------------------------------------------------------------------------------------------------|---------|--|
| Search                                             | Batch Type: All | Office(s): All | * Exclusion: | Select                                                                                                    | Number: |  |
| Car                                                | egiver Code:    | Last Name:     | First Name:  | GSA<br>OFAC SDN<br>OIG                                                                                                   |         |  |
|                                                    |                 | Search         |              | MO Medicaid Provider Sanctions/Terminations<br>NJ Debarment                                                              |         |  |
|                                                    |                 |                |              | NY DOH Office of Professional Medical Conduct<br>NYSED Office of Professions Professional Misconduct Enforcement<br>OMIG |         |  |
|                                                    |                 |                |              | PA Department of State Disciplinary Actions<br>PA Medicheck<br>PA Sex Offender Registry                                  |         |  |

False Positive Tab: Exclusion List Search

The results are generated in the *False Positive List* grid, as shown in the following image. Each line item indicates specific information as described in the table below the image.

| Requests Pending   Batch Search   False Positive List                                                        |                    |             |               |                            |               |                      |                |                          |                          |            |                      |                             |                                                                                                    |
|----------------------------------------------------------------------------------------------------|--------------------|-------------|---------------|----------------------------|---------------|----------------------|----------------|--------------------------|--------------------------|------------|----------------------|-----------------------------|----------------------------------------------------------------------------------------------------|
| Search                                                                                                    |                    |             |               |                            |               |                      |                |                          |                          |            |                      |                             |                                                                                                    |
| Batch Type:         All          Office(s):         All         * Exclusion:         OlG         NPI Number: |                    |             |               |                            |               |                      |                |                          |                          |            |                      |                             |                                                                                                    |
| Care                                                                                                    | giver Code:        |             |               | Last Name:                 |               | Fi                   | rst Name:      |                          |                          |            |                      |                             |                                                                                                    |
|                                                                                                    |                    |             |               |                            |               | Search               |                |                          |                          |            |                      |                             |                                                                                                    |
| Search Results ( 5 )                                                                                         |                    |             |               |                            |               |                      |                |                          |                          |            |                      |                             |                                                                                                    |
| Туре 🚺                                                                                                    | Caregiver Code/NPI | Name 🛛 🚳    | <u>ров</u>    | Exclusion Name             | Exclusion DOB | General              | Exclusion Type | Specialty <sup>(9)</sup> | Address 10               | Date 🕕     | (2)<br>Reinstatement | Date <sup>13</sup><br>Added | Morell                                                                                                    |
| Caregiver                                                                                                    | 1007               | Katherine C | XXX/XXX/XXXXX | KATYA SARAYARKAEV<br>SILVA | 07/29/1969    | IND- LIC HC SERV PRO | 112884         | NURSE/NURSES<br>AIDE     | SAN LUIS OBISPO CA 93405 | 11/20/2012 |                      | 11/03/2017                  | <ul> <li>Image: Image: Ima</li></ul> |
| Caregiver                                                                                                    | 1082               | satya m     | XX/XX/XXXXX   | SATYA V BUSHANAM           |               | MEDICAL PRACTICE, MD | 1128A1         | GENERAL<br>PRACTICE/FP   | LOVELAND CO 80537        | 04/22/1985 |                      | 11/01/2017                  | • 🗙                                                                                                    |
| Physician                                                                                                    | 1234567891         | james bond  | N/A           | CHRISTOPHER JAMES<br>BOND  | 12/16/1981    | INDIVIDUAL (UNAFFILI | 1128A1         | NO KNOWN<br>AFFILIATION  | SPRINGFIELD OR 97477     | 09/18/2014 |                      | 11/13/2017                  | 0 🛛                                                                                                    |
| Physician                                                                                                    | 2285282828         | Pradeep B   | N/A           | VISHNU PRADEEP MEDA        | 05/16/1980    | IND- LIC HC SERV PRO | 1128A1         | PHYSICAL<br>THERAPY      | MILAN MI 48160           | 05/20/2014 |                      | 11/02/2017                  | 1 🗙                                                                                                    |
| Physician                                                                                                    | 444444444          | Physician 1 | N/A           | ASTRAMED PHYSICIAN PC      |               | MD/DO PRACTICE       | 112888         | GENERAL<br>PRACTICE      | WAYMART PA 18472         | 02/20/2017 |                      | 08/08/2017                  | 1                                                                                                    |

#### **False Positive List Results**

| Column |                                                                                                    | Description                                      |  |  |  |  |
|--------|----------------------------------------------------------------------------------------------------|--------------------------------------------------|--|--|--|--|
| 1      | Туре                                                                                                    | Indicates Employee Type (Caregiver or Physician) |  |  |  |  |
| 2      | Caregiver Code/NPI The National Provider Identifier (NPI) Number or Caregiver Code assigned by the HHAX system. |                                                  |  |  |  |  |
| 3      | Name                                                                                                    | Name Caregiver/Physician Name                    |  |  |  |  |
| 4      | DOB Date of birth recorded in the system                                                                        |                                                  |  |  |  |  |
| 5      | 5 Exclusion Name Name registered with Licensure                                                                 |                                                  |  |  |  |  |
| 6      | Exclusion DOB Date of birth registered with Licensure                                                           |                                                  |  |  |  |  |
| 7      | General                                                                                                    | Specifies the type of Licensure                  |  |  |  |  |
| 8      | Exclusion Type                                                                                                  | Indicate what the applicable Exclusion           |  |  |  |  |
| 9      | Specialty                                                                                                    | Indicates the individual's specialty             |  |  |  |  |
| 10     | Address                                                                                                    | Address registered with Licensure                |  |  |  |  |
| 11     | Date                                                                                                    | Effective date of Exclusion                      |  |  |  |  |
| 12     | Reinstatement                                                                                                   | Effective date of Reinstatement (if applicable)  |  |  |  |  |

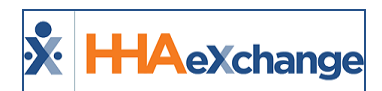

# The Enterprise System

| Column |            | Description                                                                                  |  |  |  |
|--------|------------|----------------------------------------------------------------------------------------------|--|--|--|
| 13     | Date Added |                                                                                              |  |  |  |
| 14     | More Info  | Click the More Info (icon) to access the view-only Response Details<br>popup summary window. |  |  |  |
| 15     | Delete     | Delete the record from the result list                                                       |  |  |  |